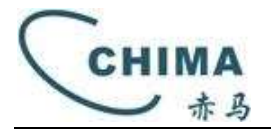

# Introdução

Este Manual é o manual de início rápido para o ROTEADOR SAX3000Z . Ele mostra como começar a configurar o SAX3000Z às suas demandas rapidamente. Os exemplos de configuração do Assistente de Configuração e funções de MESH estão incluídos neste manual.

# Conteúdo

| Introdução                                            | 1  |
|-------------------------------------------------------|----|
| 1.Conecte seu computador ao roteador (com ou sem fio) | 2  |
| 1.1.Com fio                                           | 2  |
| <u>1.2.Sem fio</u>                                    | 2  |
| 2.Configure o roteador com um navegador da web        | 2  |
| <u>Observação</u>                                     | 2  |
| 2.1.Login                                             | 2  |
| 2.2.Configuração                                      | 3  |
| 2.3.Configurações da Internet                         | 3  |
| 2.4.Configurações sem fio                             | 4  |
| 2.5.Concluir a configuração                           | 4  |
| 3.Rede EasyMesh                                       | 6  |
| 3.1. Rede MESH com fio                                | 6  |
| 3.1.1.Definir modo EasyMesh Controller-Agent          | 6  |
| 3.1.2. Acionar rede                                   | 6  |
| 3.2.Rede MESH sem fio                                 | 7  |
| 3.2.1.Definir modo EasyMesh Controller-Agent          | 7  |
| 3.2.2. Acionar rede                                   | 7  |
| <u>3.3.Notas</u>                                      | 7  |
| 4. Atualizar                                          | 8  |
| 4.1 Atualização automática                            | 8  |
| <u>4.2 Atualização manual</u>                         | 8  |
| <u>4.2.1 Atualização manual online</u>                | 8  |
| 4.2.2 Atualização manual local                        | 9  |
| Informações Importantes sobre Segurança               | 10 |
| Aviso de direitos autorais                            | 11 |
| Aviso de isenção de responsabilidade                  | 11 |
| <u>Resolução 680 - ATO 14448</u>                      | 11 |
|                                                       |    |

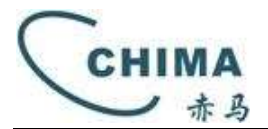

# 1. Conecte seu computador ao roteador (com ou sem fio)

## 1. 1. Com fio

Conectando seu SAX3000Z ao seu PC através de suas interfaces LAN Ethernet.

### 1.2. Sem fio

Use o nome de rede sem fio padrão (SSID) e a senha sem fio impressa no etiqueta do produto na parte inferior do roteador para conexão sem fio .

# 2. Configure o roteador com um navegador da web

Este capítulo apresenta como configurar as funções básicas do seu roteador para que você possa navegar na Internet.

#### Observação:

- A senha inicial pode ser encontrada na etiqueta.
- As novas senhas, a serem alteradas futuramente, não podem ficar em branco e devem:
- ter no mínimo 8 e no máximo 32 caracteres, contendo pelo menos 1 letra maiúscula, 1 letra minúscula, 1 número e 1 caractere especial.

Os seguintes 7 caracteres especiais &\$%)(" não são reconhecidos corretamente e, portanto, não devem ser incluídos.

- Se a senha for esquecida, é possível restaurar as configurações de fábrica pressionando o botão RESET no dispositivo por 8 segundos. Após a restauração das configurações de fábrica, a senha será redefinida para a senha da etiqueta.
- Se não houver nenhuma atividade por 5 minutos, a interface de configuração sairá automaticamente.

# 2.1 Login

Digite <u>https://192.168.10.1</u> na barra de endereços de um navegador da web. Use a senha padrão, e clique em **Confirm**.

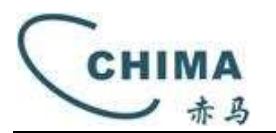

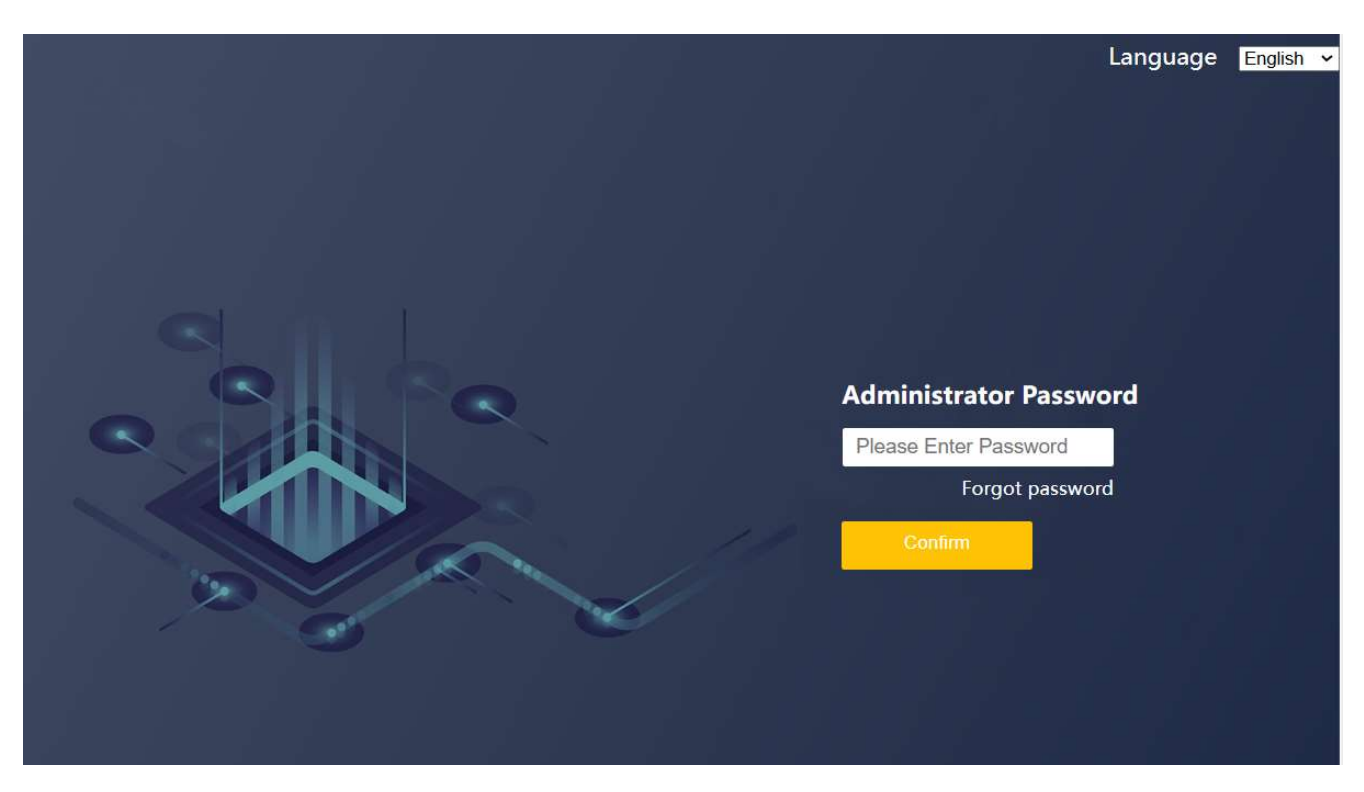

# 2.2.Configuração

Ao fazer login pela primeira vez, você entrará na **página de configuração de primeiro acesso**. Obs: Caso não queira fazer a primeira operação de configuração, não clique em Avançar, clique em **Ignorar** nesta página e o próximo login não entrará nesta página .

| Internet Settings                           |                                                         |                                       |  |  |  |
|---------------------------------------------|---------------------------------------------------------|---------------------------------------|--|--|--|
| O Bridge                                    | e 🦲 Route                                               |                                       |  |  |  |
| Internet Access                             | Automatic Internet Access(DHCP)                         |                                       |  |  |  |
| Wire                                        | eless Settings                                          |                                       |  |  |  |
| WI-FI Name(2.4G)                            | default_2.4G                                            |                                       |  |  |  |
| WI-FI Name (5G)                             | default_5G                                              |                                       |  |  |  |
| Password                                    | 12345678                                                | Dark.                                 |  |  |  |
|                                             | End Setup                                               |                                       |  |  |  |
|                                             | Skip                                                    |                                       |  |  |  |
| If you do not want to do the first setup op | eration, do not click Next, click Skip on this page, th | e next login will not enter this page |  |  |  |

# 2.3. Configurações da Internet

Podemos escolher Route, Discagem de Banda Larga (PPPOE), e digitar a conta e senha fornecidas pelo ISP.

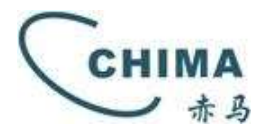

#### Internet Settings

| O Bridg          | e 🦲 Route                |   |
|------------------|--------------------------|---|
| Internet Access  | Broadband Dialing(PPPoE) | • |
| Broadband Accoun | t [                      |   |
| Broadband Passwd |                          |   |

## 2.4. Configurações sem fio

Use o padrão ou altere as configurações sem fio e clique em **End setup** . Nota: Se você alterar o SSID e a senha padrão, anote as novas configurações sem fio.

#### Wireless Settings

| WI-FI Name(2.4G) | default_2.4G |
|------------------|--------------|
| WI-FI Name (5G)  | default_5G   |
| Password         | 12345678     |
|                  | End Setup    |

### 2.5. Concluir a configuração

Aguarde a conclusão da configuração. Após a conclusão da configuração, vá para a página inicial do SAX3000Z.

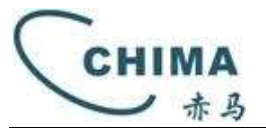

| WiFi6                                                          | Home | (((O)))<br>Internet | Wireless                |                        | ()<br>Advanced | <b>□</b> →<br>Logout |  |
|----------------------------------------------------------------|------|---------------------|-------------------------|------------------------|----------------|----------------------|--|
| WiFi6                                                          |      |                     | Upload : 0.<br>Download | 10 KB/s<br>: 0.10 KB/s | 001            |                      |  |
| Connected devices                                              |      |                     |                         |                        |                |                      |  |
| Wi-Fi Info<br>2.4GHz Network<br>SSID default_2.4G<br>Password  |      |                     |                         |                        |                |                      |  |
| 5GHz Network<br>SSID <u>default_5G</u><br>Password <u>save</u> |      |                     |                         |                        |                |                      |  |

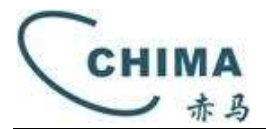

# 3. Rede EasyMesh

## 3.1. Rede MESH com fio

### 3.1.1. Definir modo Controller-Agent para Easy Mesh

Ligue os dois SAX3000Zs. Depois que o roteador for iniciado, entre na página da web do roteador. Conecte a porta WAN de um dos roteadores na conexão externa. Defina-o para o modo Controlador e **5g is preferred ( 5g preferencial)** na página de configuração MESH .

| WiFi6              | Home II | ((O))<br>nternet Wireless | LAN Advar         | }<br>ice≠ Logout |  |
|--------------------|---------|---------------------------|-------------------|------------------|--|
| Advanced           |         |                           |                   |                  |  |
|                    | MESH    | 1                         |                   |                  |  |
|                    |         | Mesh S                    | witch Open        |                  |  |
|                    |         | Mesh N                    | Iode Controlle    |                  |  |
|                    |         | Networ                    | king Mode 5g is p | referred         |  |
| Select the plug-in |         |                           | Save&A            | Apply            |  |
| Client QOS Flow    |         |                           |                   |                  |  |
| 😎 🍅 🚗              |         |                           |                   |                  |  |
| Firewall Time MESH |         |                           |                   |                  |  |
| IPTV<br>IPTV Set   |         |                           |                   |                  |  |

O outro roteador SAX3000Z deve ser configurado para o modo Agent e 5g is preferred (5g preferencial).

### MESH

|                 | anda Tadas I. Inga |   |
|-----------------|--------------------|---|
| Mesh Mode       | Agent              | - |
| Networking Mode | 5g is preferred    | - |
| Networking      |                    |   |
| 1.5             |                    |   |

#### 3.1.2 . Acionamento da rede

a. Pressione os botões MESH dos dois SAX3000Z respectivamente .

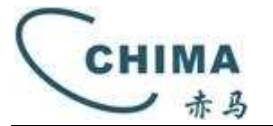

b. Conecte o cabo de rede quando a luz MESH estiver piscando (o cabo de rede deve ligar a porta LAN de cada SAX3000Z).

c. Aguarde 1 a 3 minutos. Quando ambas as luzes MESH e luz verde, da unidade Agent, ficarem acesa de forma estática, a conexão MESH é concluída .

d. Você também pode entrar no Controlador SAX3000Z para visualizar a topologia MESH, conforme mostrado abaixo.

| WiFi6                                         | GG (()<br>Home Inte | ow) 🔶<br>ernet Wireless |             | ھ)<br>Advanced                                            | <b>□</b> →<br>Logout       |  |
|-----------------------------------------------|---------------------|-------------------------|-------------|-----------------------------------------------------------|----------------------------|--|
| Advanced<br>Fei agmin setting                 | EasyMe              | esh Real-time           | topology di | isplay                                                    |                            |  |
| E MESH Status Mead_VPN_Server head_VPN_Client |                     |                         |             |                                                           |                            |  |
| Select the plug-in                            |                     |                         | AL_N        | Controller<br>MAC - 78:30:3b<br>hannel Number             | :54:78:5b<br>- 56/6        |  |
| Firewall Time MESH                            |                     |                         | AL_N<br>CI  | Agent<br>MAC - 78:30:3b<br>Medium - Ethe<br>hannel Number | :54:78:57<br>met<br>- 52/6 |  |
| System management                             |                     |                         |             |                                                           |                            |  |

## 3.2.Rede MESH sem fio

#### 3.2.1. Definir o modo Easy Mesh Controller-Agent

As etapas de operação são as mesmas que 3.1.1

#### 3.2.2 . Acionamento da rede

- a. Pressione os dois botões MESH do SAX3000Z respectivamente .
- b. Aguarde de 1 a 3 minutos para concluir a rede MESH.

### 3.3.Notas

1. Para rede MESH **com fio**, você precisa pressionar o botão MESH primeiro e, depois conectar o cabo de rede (os roteadores Controller e Agent devem estar conectados pela porta LAN de cada unidade);

2. Para melhorar a taxa de sucesso da rede MESH sem fio, é recomendável colocar dois roteadores juntos primeiro e, em seguida, colocá-los em outro local após a rede ser bem-sucedida.

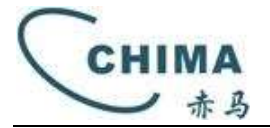

3. O roteador suporta mudança automática para MESH sem fio após a rede MESH com fio ser desconectada. Assim, se o MESH sem fio não estiver conectado, você pode primeiro usar o MESH com fio, e sem seguida desconectar o cabo de rede e mudar para MESH sem fio.

## 4. Atualizar

#### 4.1 Atualização automática

O dispositivo possui um mecanismo de atualização automática. Quando a opção "Advanced > Firmware > Firmware\_OnlineUpdate\_timer > Auto online check upgrade" está marcada, o dispositivo tentará obter atualizações automaticamente a cada 72 horas após ser ligado. Se uma nova versão for encontrada, a atualização será realizada automaticamente.

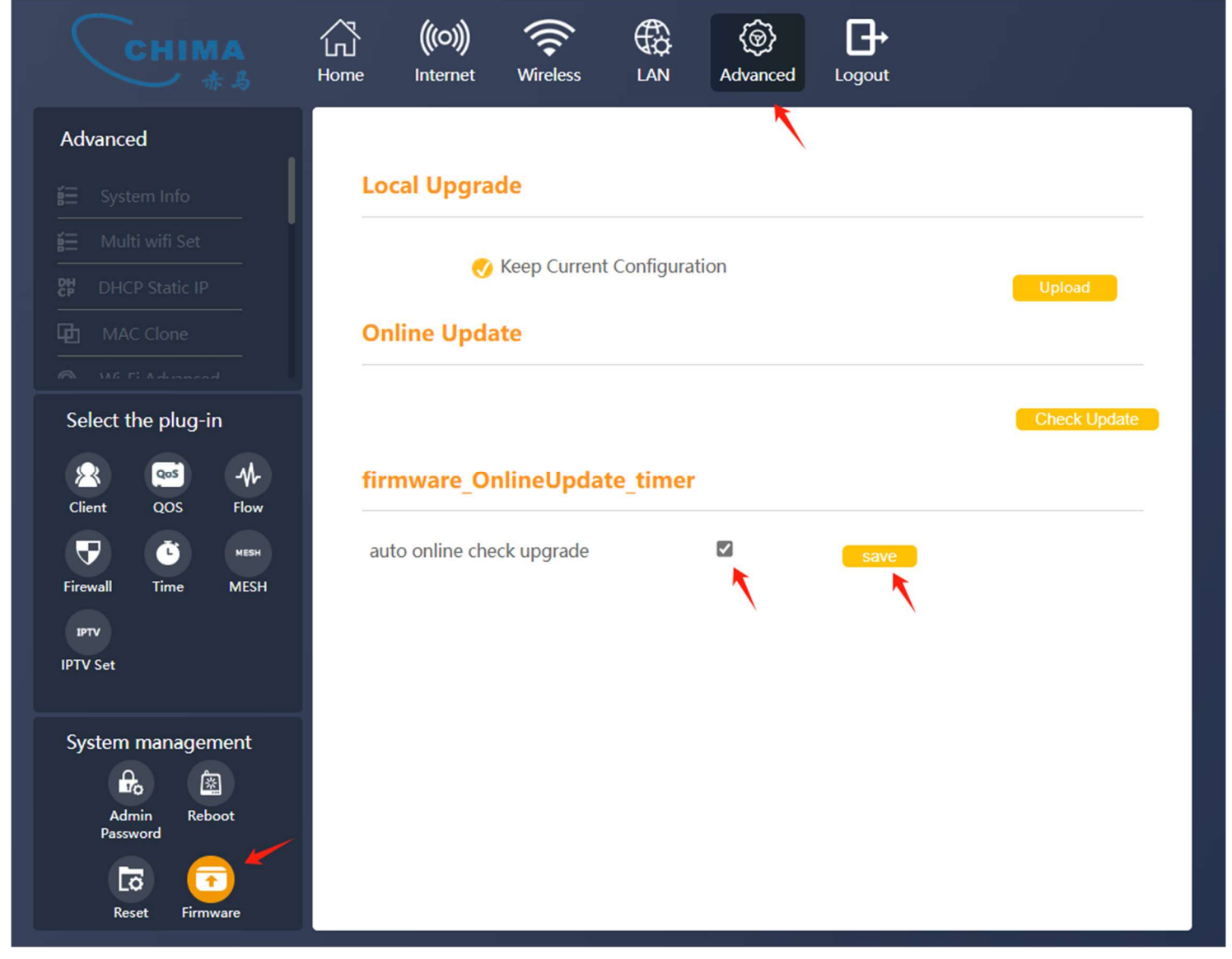

#### 4.2 Atualização manual

#### 4.2.1 Atualização manual online

Selecione "Advanced > Firmware > Online Update > Check Update" para verificar e obter atualizações manualmente. Se uma nova versão for encontrada, ela será baixada e atualizada automaticamente.

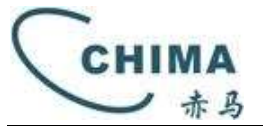

|                                                                               | Home Internet Wireless LAN Advanced Log | out          |
|-------------------------------------------------------------------------------|-----------------------------------------|--------------|
| Advanced                                                                      |                                         |              |
| 🔚 System Info                                                                 | Local Upgrade                           |              |
| ≝ Multi wifi Set                                                              | Keep Current Configuration              |              |
| 먅 DHCP Static IP                                                              |                                         | Upload       |
| MAC Clone                                                                     | Online Update                           |              |
| Select the plug-in                                                            |                                         | Check Update |
| Client QOS Flow                                                               | firmware_OnlineUpdate_timer             | 1            |
|                                                                               | auto online check upgrade               | save         |
|                                                                               |                                         |              |
| IPTV Set                                                                      |                                         |              |
| System management<br>Contemporation<br>Admin<br>Password<br>Reset<br>Firmware |                                         |              |

4.2.2 Atualização manual local

Selecione "Advanced > Firmware > Local Upgrade > Upload" para escolher manualmente um firmware local para upload e atualização.

A opção "Keep Current Configuration" indica que a configuração atual da Web será mantida durante a atualização.

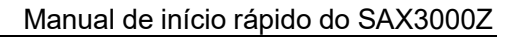

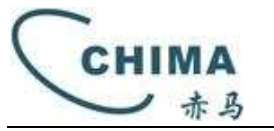

|                                                                                                    | Home                | (((O)))<br>Internet        | Wireless                               |            | (@)<br>Advanced | Logout |              |
|----------------------------------------------------------------------------------------------------|---------------------|----------------------------|----------------------------------------|------------|-----------------|--------|--------------|
| Advanced     Image: End of the second state of the second state | Loc                 | al Upgrad<br>Ø<br>ine Upda | <b>de</b><br>Keep Current<br><b>te</b> | Configurat | ion             |        | Upload       |
| Select the plug-in<br>Client QOS Flow<br>Firewall Time MESH<br>IPTV<br>IPTV Set                                                                                                    | <b>firm</b><br>auto | o online che               | <b>ilineUpdat</b><br>ck upgrade        | te_timer   |                 | save   | Check Update |
| System management<br>Contemporation<br>Admin<br>Password<br>Reboot<br>Reset<br>Firmware                                                                                                    |                     |                            |                                        |            |                 |        |              |

#### Informações Importantes sobre Segurança

Para usar o dispositivo de maneira correta e segura, leia atentamente a seguir e siga rigorosamente as regras de segurança operacional durante o uso:

- Utilize apenas o adaptador de energia fornecido na embalagem; o uso de outros adaptadores pode resultar em operação anormal ou danos ao dispositivo.
- Instale o dispositivo em um ambiente bem ventilado, longe de fontes de calor e evite a luz solar direta para proteger o dispositivo e seus componentes. O superaquecimento pode causar operação anormal ou danos ao dispositivo.
- Durante tempestades, desconecte o adaptador de alimentação e desconecte os cabos de rede conectados ao dispositivo para evitar que raios causem danos ao adaptador de alimentação ou ao dispositivo.
- Preste atenção à impermeabilização durante o armazenamento, transporte e operação. A exposição à água pode causar danos ao dispositivo.
- Mantenha a superfície do dispositivo seca e limpa.
- Instale o dispositivo em uma superfície estável.

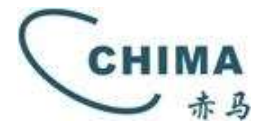

### Aviso de direitos autorais:

Nenhuma parte deste documento pode ser reproduzida, transmitida, transcrita, armazenada em um sistema de recuperação ou traduzida para qualquer idioma, em qualquer forma ou por qualquer meio, eletrônico, mecânico, magnético, óptico, químico, manual ou outro, sem autorização prévia por escrito permissão de CHIMA Ltda .

### Aviso de isenção de responsabilidade:

Nenhuma licença é concedida, implícita ou não, sob qualquer patente ou direito de patente da CHIMA Ltda. A CHIMA Ltda não oferece garantias, implícitas ou não, em relação a este documento e aos produtos nele descritos. As informações fornecidas por este documento são consideradas precisas e confiáveis até a data de publicação deste documento. No entanto, CHIMA Ltda não assume qualquer responsabilidade por quaisquer erros neste documento. Além disso, CHIMA Ltda não assume nenhuma responsabilidade pelo uso ou uso indevido das informações contidas neste documento e por quaisquer violações de patentes que possam surgir do uso deste documento. As informações e especificações do produto contidas neste documento estão sujeitas a alterações a qualquer momento, sem aviso prévio e sem obrigação de notificar qualquer pessoa sobre tal alteração.

### Resolução 680 - ATO 14448

Este equipamento não tem direito à proteção contra interferência prejudicial e não pode causar interferência em sistemas devidamente autorizados. Para maiores informações, consulte o site da ANATEL - <u>www.gov.br/anatel</u>.